## **BitLocker Unlock Policies**

Serever 2012

## Network Unlock sequence

- Install the WDS Server role
- Confirm the WDS Service is running
- Install the Network Unlock feature
- Create the Network Unlock certificate
- Deploy the private key and certificate to the WDS server
- Configure Group Policy settings for Network Unlock
  Computer Configuration\Policies\Windows Settings\Security
  Settings\Public Key Policies\BitLocker Drive Encryption Network
  Unlock Certificate

Network Unlock Group Policy settings Within Group Policy Management Console, navigate to the following location: **Computer configuration\Policies\Windows Settings\Security Settings\Public Key Policies\BitLocker Drive Encryption Network Unlock Certificate** 

## Right-click the folder and choose Add Network Unlock Certificate

Follow the wizard steps and import the .cer file that was copied earlier.

An additional recommendation is for enterprises to use TPM+PIN protectors for an extra level of security. To require TPM+PIN protectors in an environment, do the following:

- Open Group Policy Management Console (gpmc.msc)
- Enable the policy Require additional authentication at startup and select the Require startup PIN with TPM option

Turn on BitLocker with TPM+PIN protectors on all domain-joined computers

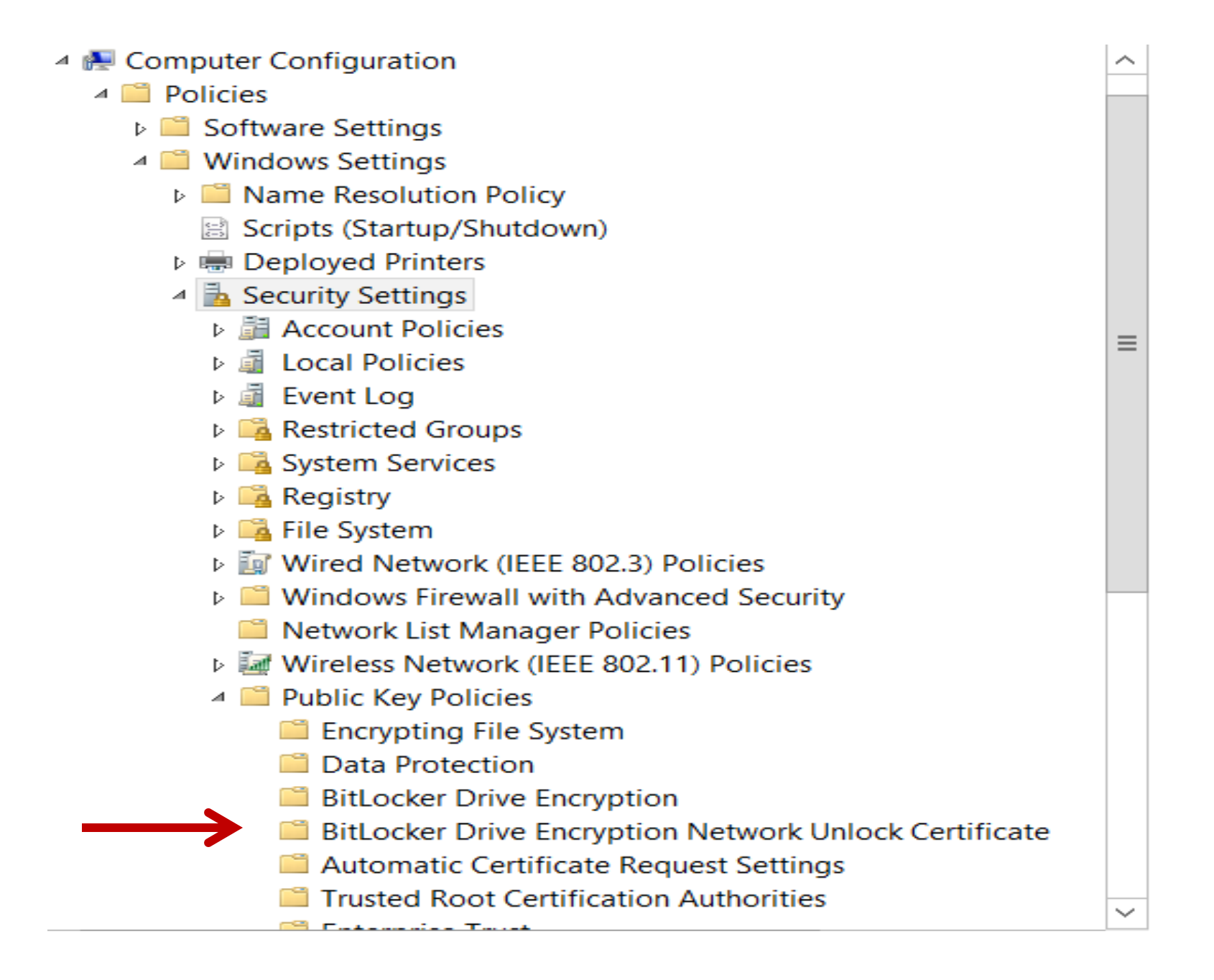